## Manual para descargar censo (PDF) e imprimir

En primer lugar, el administrativo deberá seleccionar en el menú, el campo de "Informes"

| ও gồmedisys a                                  |                                                                                                    |                           |            | P ? 😤 FACUNDO 🗸 |
|------------------------------------------------|----------------------------------------------------------------------------------------------------|---------------------------|------------|-----------------|
| Parámetros Generales 🗸 🗸                       | Home Page                                                                                                    |                           |            |                 |
| Admisiones   Turnos  Caja de Recaudo  Informes | FACUNDO EMILIANO SALVATIERRA                                                                                              | Indicadores<br>Seleccione | <b>∵ θ</b> | Gráfica QBuscar |
| Informes                                       | ADMINISTRATIVO                                                                                                    | Mensajes                  |            |                 |
|                                                |                                                                                                    | Ver                       | Mensaje    |                 |
|                                                | Perfil del sistema<br>Administrador de Turnos<br>Admisión de Consultorios Externos<br>Admisión de Internaciones<br>Cajero |                           |            |                 |

Al hacer clic en el botón, se abrirá esta pestaña la cual en el campo donde dice "Área" deberá estar filtrado como "Administrativo", y en el campo de "Reportes" seleccionar "Censo hospitalario PDF" y luego filtrar.

|          | gồmedisy                                                                                            | /S grupo f | PEDIATRICO   |                                                                     |                |            |
|----------|----------------------------------------------------------------------------------------------------|------------|--------------|---------------------------------------------------------------------|----------------|------------|
| Inforr   | nes                                                                                                 |            |              |                                                                     |                |            |
| Report   | e Listad                                                                                            | os         | Storage      |                                                                     |                |            |
| Área     |                                                                                                    |            |              | Reporte                                                             |                |            |
|          | Administra                                                                                          | tivo       |              |                                                                     |                | Filtrar    |
| Inform   | Informe de censo hospitalario, agrupado por ub<br>La fecha que se muestra en la cabecera es la fecl |            | pado por u   | Censo - Ingresos                                                    | · · · ·        |            |
| La fech  |                                                                                                    |            | era es la fe | Censo hospitalario - Sin agrupar                                    |                |            |
|          |                                                                                                    |            |              | Censo hospitalario PDF                                              |                |            |
|          |                                                                                                    |            |              | Egresos con diagnósticos                                            |                |            |
|          |                                                                                                    |            |              | Listado de consultas por obra social                                |                |            |
|          |                                                                                                    |            |              | Listado de Contratos                                                |                |            |
|          |                                                                                                    |            |              | A formal a dia ana formana a disentat dia a                         | •              |            |
| gồm      | iedisys                                                                                             |            |              |                                                                     |                |            |
| © 2014 G | omedisys                                                                                            |            |              | Política de privacidad - Políticas legales<br>Desarrollo - 1.2.66.9 | Condiciones us | so Soporte |
|          |                                                                                                    |            |              |                                                                     |                | -          |

Al filtrar, se abrirá una nueva pestaña la cual se podrá seleccionar el "disquete para guardar" y luego al seleccionar la opción "PDF" se guardará el censo en descargas y se podrá imprimir desde ahí.

|                                                                   |                        |                       | GOMEDISYS      |
|-------------------------------------------------------------------|------------------------|-----------------------|----------------|
| Censo hospitalario PDF                                            |                        |                       |                |
| Fecha 9/7/2022 11:46:12 AM                                        | e cirugía No           | ~                     | View Report    |
| Contrato "HOSPITAL DE PEDIATRIA SAMIC ""F > Sector/Ubicación      | Admisión Central, A    | Apoyo Diagnostico 🗸 🗸 |                |
| < < 1 of 2 ? > >   ℃ ⓒ 100% ·                                     |                        | Find   Next           |                |
| GRUPO PEDIATRICO S.A - Sede Central Censo                         | XML file with report d | s 11:46 Hoja: 1       |                |
| Hab. Cama Paciente Documento Género F.Nacimiento Edad Diagnóstico |                        | Contrato Observación  |                |
| Sector : INTERNACIÓN GUARDIA PEDIATRÍA                            | CSV (comma delimited)  |                       |                |
| In-Gua OBS-1 OBS-2 F C CONSELAMENTOS                              | PDF                    |                       |                |
| Camas disponibles del sector: 1 Cantidad de Internados del        | MHTML (web archive)    | 3                     |                |
| Sector : INTERNACIÓN PEDIATRÍA                                    | Excel                  |                       |                |
| In-Ped 808-A                                                      | TIFF file              |                       |                |
| javascriptvoid(0) <sup>B</sup>                                    | Word                   |                       |                |
| RptCensusPDF.pdf                                                  |                        |                       | Mostrar todo X |

Si queremos filtrar una fecha y horario especifico, debemos simplemente cambiar el día y fecha que se quiera filtrar donde dice "Fecha" y luego hacer clic en "View Report"

|          |                                                                                               | GOMEDISYS   |
|----------|-----------------------------------------------------------------------------------------------|-------------|
| Censo    | hospitalario PDF                                                                              |             |
| Fecha    | 9/7/2022 11:46:12 AM Incluir ubicaciones de cirugía No VILL                                   | View Report |
| Contrato | "HOSPITAL DE PEDIATRIA SAMIC ""F     Sector/Ubicación     Admisión Central, Apoyo Diagnostico |             |
| 4        |                                                                                               |             |

También si queremos filtrar el censo de una o varias obras sociales específicas, hacer clic en el campo "Contrato" y hacer un clic en "(Select All)" para deseleccionar todas las obras sociales y luego clicar la obra social que se quiera filtrar.

|          |                                                                                                    |                                   |             | GOMEDISYS   |
|----------|----------------------------------------------------------------------------------------------------|-----------------------------------|-------------|-------------|
| Censo    | hospitalario PDF                                                                                               |                                   |             |             |
| Fecha    | 9/7/2022 11:46:12 AM                                                                                           | No 🗸                              |             | View Report |
| Contrato | "HOSPITAL DE PEDIATRIA SAMIC ""F 🗸 Sector/Ubicación                                                            | Admisión Central, Apoyo Diagnosti | co ~        |             |
| 4        | □ (Select All)<br>□ "HOSPITAL DE PEDIATRIA SAMIC ""PROFESOR DR JUAN P GARRAHAN"""-<br>□ -ROCIO_RIVERA VILLATTE |                                   | Next        |             |
| GRUPO PE | SHIRLLEY ALIUSKA JOSEFINA BELLO ASCANIO                                                                        |                                   | Hoja: 1     |             |
| Hab. C   | ADMINISTRAR SALUD SA-                                                                                          |                                   | Observación |             |
|          |                                                                                                    |                                   |             |             |
| Sector : | ASOCIACION MUTUAL AFILIADOS A SEROS CHUBUT A M A SE CH-                                                        |                                   |             |             |
| In-Gua   | ASOCIACION MUTUAL DEL CONTROL INTEGRAL (AMCI)-                                                                 |                                   |             |             |
| In-Gua   | ASOCIACION MUTUAL DEL PERSONAL, ASESORES Y DIRECTIVOS DE GRUPO SAN                                             | NICOLAS S.R.L                     |             |             |
|          | ASOCIACION MUTUAL MEDICA DEL OESTE-                                                                            |                                   |             |             |
|          | ASOCIACION MUTUAL TRANSPORTE AUTOMOTOR-                                                                        |                                   |             |             |
|          | ASSISTENCIAL SALUD S.A                                                                                         |                                   | 3           |             |
|          | BALRO SALUD SA-                                                                                                |                                   |             |             |
| Sector : | CAJA DE SERVICIOS SOCIALES DE LA PROVINCIA DE SANTA CRUZ-                                                      |                                   |             |             |
| In-Ped   | CARE SALUD S.A                                                                                                 |                                   |             |             |
| In-Ped   | CENTRAL HEALTH-                                                                                                |                                   |             |             |
| In-Ped   | CENTRO MEDICO MONDE GRAN S A-                                                                                  |                                   |             |             |
| In-Ped   | CLINICA BOEDO SOCIEDAD DE RESPONSABILIDAD LIMITADA-                                                            |                                   |             |             |
|          | COBERTURA INTEGRAL DE MEDICINA ASISTENCIAL SA-                                                                 |                                   | OV.         |             |
| In-Ped   | CONEXION SALUD SRL-                                                                                            | -                                 |             |             |
|          | •                                                                                                    | •                                 |             |             |
| in-Ped   |                                                                                                    | 4                                 |             | •           |